## REJESTRACJA PRACOWNIKA 2021

AMETROS FACILITIES MANAGEMENT LTD,

## Aby przystąpić do rejestracji niezbędne będzie:

- aktualne CV
- stosowne zdjęcie profilowe (np. selfie w kolorze)
- zdjęcie ważnego zaświadczenia o niekaralności
- obustronne zdjęcia dowodu lub paszportu
- obustronne zdjęcie prawa jazdy (docelowi kierowcy)
- referencje dane ostatniego pracodawcy/ pracodawców lub osoby która potwierdzi gotowość do pracy aplikującego kandydata (imię, nazwisko, adres email, nr telefonu).

Wejdź na link: <u>http://www.ametros.bawasoft.com/candidate/login</u>

• Następnie kliknij "REGESTER"

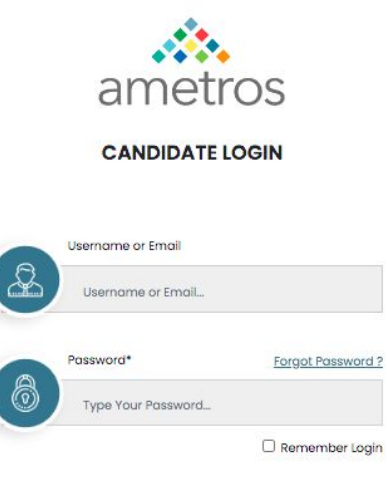

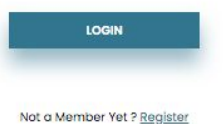

Terms Of Use Privacy Statement

Copyright © 2021 Ametros Recruitment Portal | All Rights Reserved.

## WELCOME TO

REGISTER

#### THE AMETROS RECRUITMENT PORTAL

If you wish to apply for a placement with Ametros, please register, fill in your details then complete the application form. Once you have finished your application form, you will hear from us shortly. Wpisz:

Nazwę użytkownika - "User name" (może być aktualny adres mailowy)
 Aktualny adres mailowy - "Email"
 Hasło - "Password" (8 znaków lub więcej, w tym 1 duża litera i 1 cyfra)- NIE
 ZAPOMNIJ HASŁA!

Potwierdź ponownie to samo hasło

Kliknij "REGISTER" - aby utworzyć konto

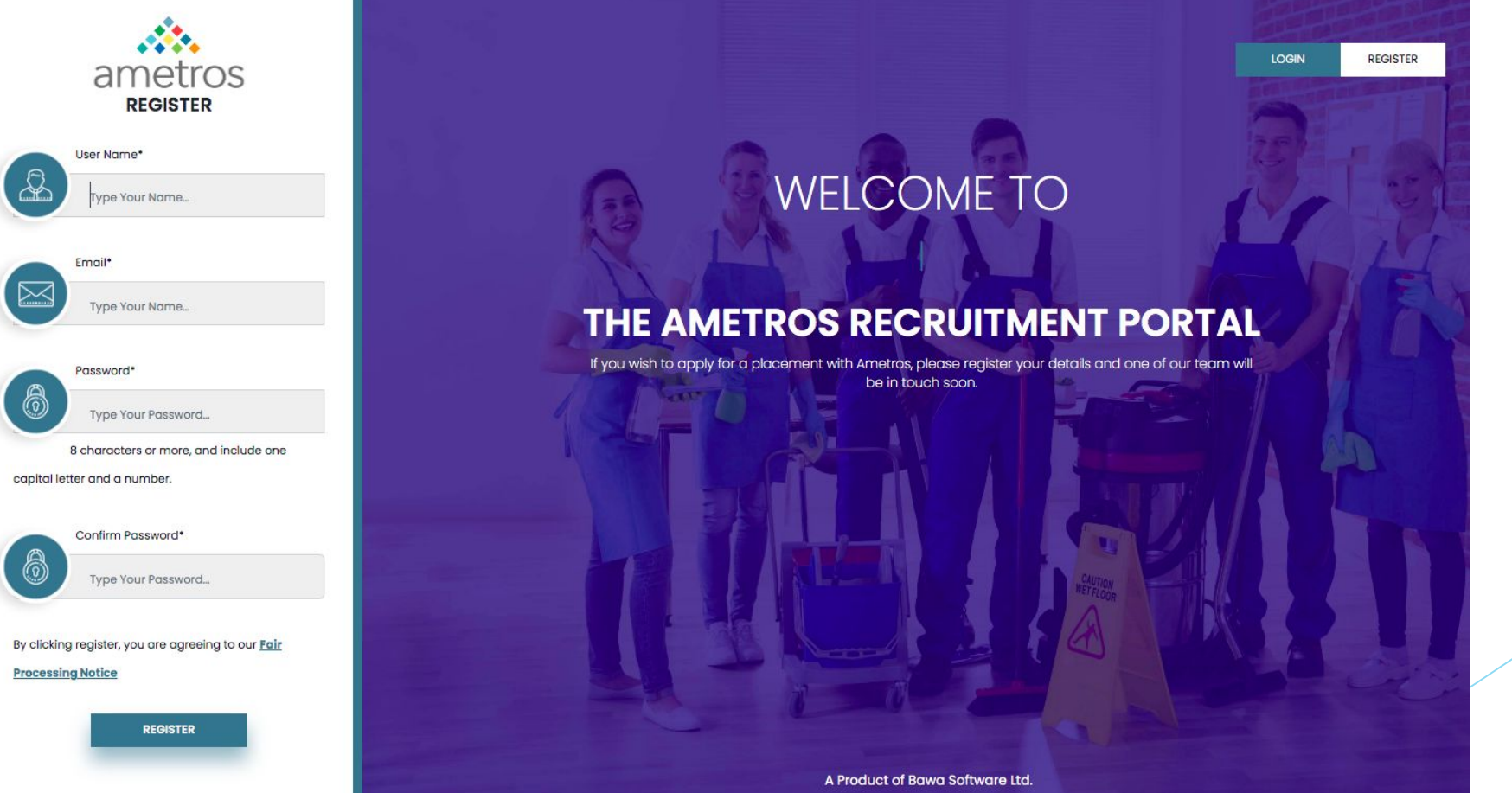

## Weryfikacja adresu @email

Proszę zalogować się na swoją skrzynkę i potwierdzić aktualny adres mailowy. Mail może znajdować się w powiadomieniach lub SPAMie.

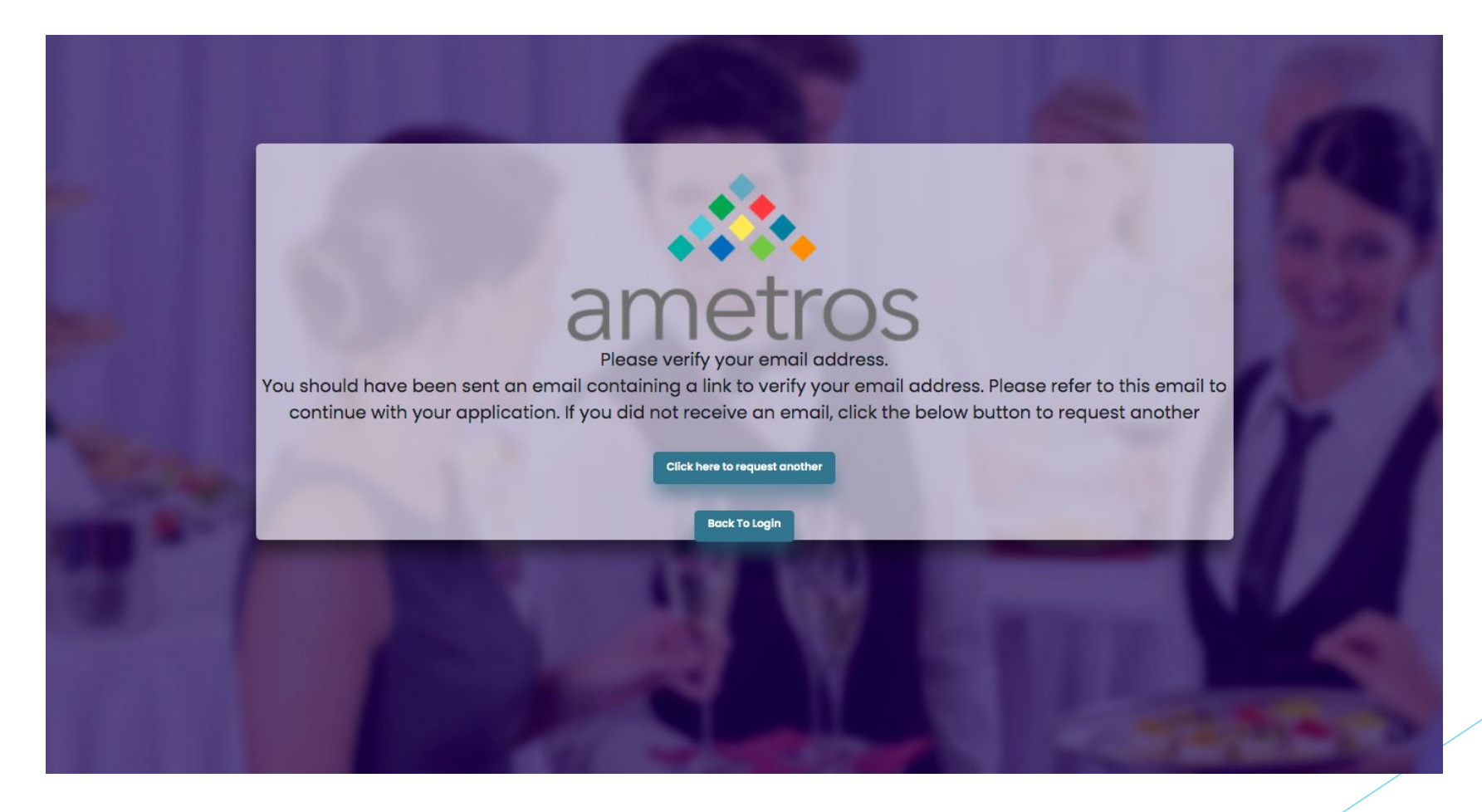

Weryfikacja adresu mailowego przejdzie pomyślnie po kliknięciu w odnośnika "Verify Email Address".

#### Dear REKRUTACJA.AMETROS@GMAIL.COM,

Please click the button below to verify your email address.

#### Verify Email Address

If you did not create an account, no further action is required.

Thank you, Ametros Facilities Management

If you're having trouble clicking the "Verify Email Address" button, copy and paste the URL below into your web browser: <u>http://www.ametros.bawasoft.co</u> m/candidate/email/verify/252/938ab51c67db74aa951281fe52761f5d84b9bfc <u>0?expires=1617303692&signature=f0bcdb9b974f40e7d6398bdd787bdabe2</u> b3c199c6abe5f77bc10fde3702b538e

© 2021 Ametros. All rights reserved.

Po zatwierdzeniu adresu mailowego zaloguj się na wcześniej podaną nazwę użytkownika oraz hasło. Następnie kliknij **"LOGIN".** 

ametros

**CANDIDATE LOGIN** 

×

Your email is successfully verified. Please Login Here

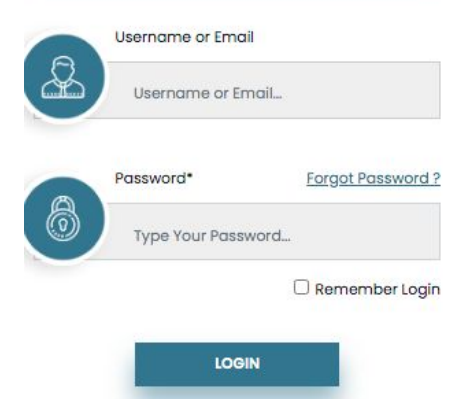

## WELCOME TO THE AMETROS RECRUITMENT PORTAL

REGISTER

LOGIN

If you wish to apply for a placement with Ametros, please register, fill in your details then complete the application form. Once you have finished your application form, you will hear from us shortly.

Poprawne założenie konta powinno wyglądać jak na poniższym przykładzie. Następnym krokiem będzie wypełnianie danych osobowych, referencji, załączenie CV, zdjęcia profilowego, zdjęcia zaświadczenia o niekaralności, zdjęcia paszportu lub dowodu osobistego oraz zdjęcia prawa jazdy (docelowi kierowcy w grupie). Proszę wszystkie niezbędne załączniki i zdjęcia przygotować przed przystąpieniem do rejestracji.

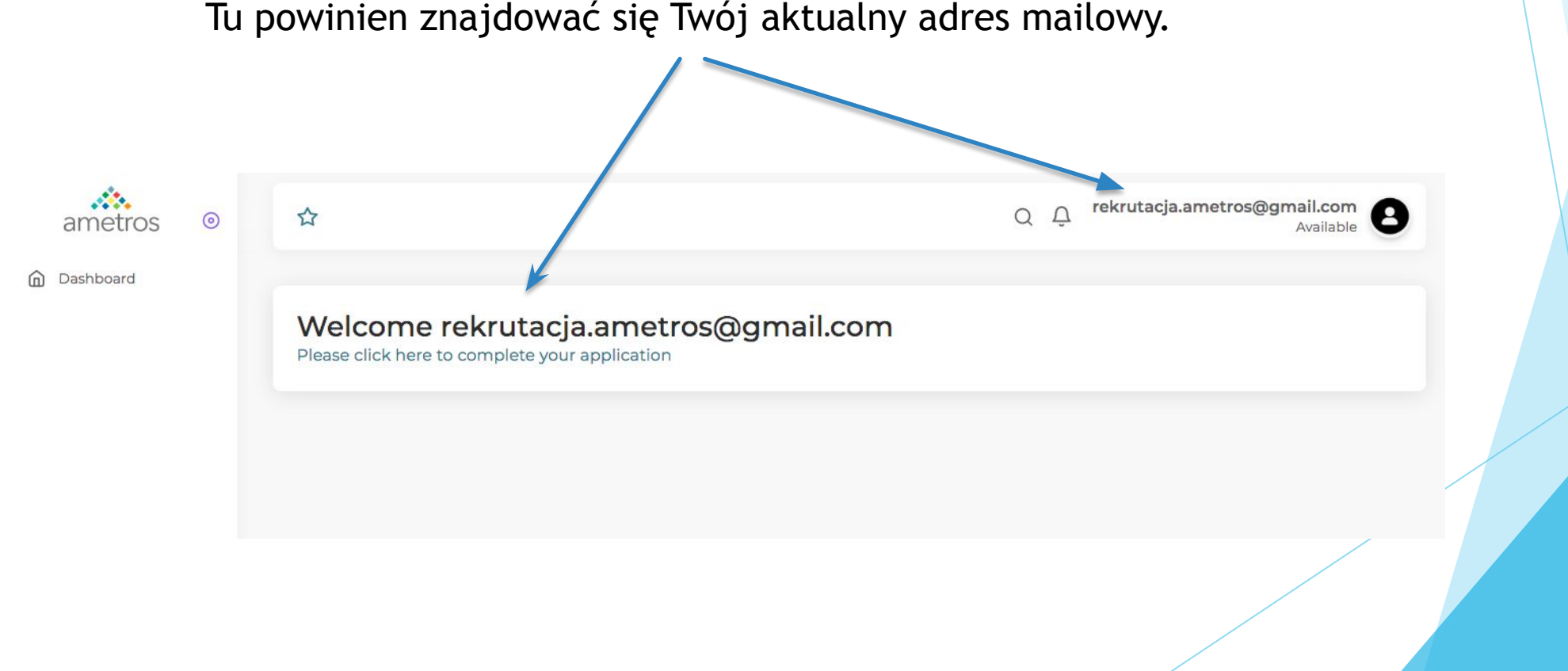

### Pierwszym etapem są dane osobowe kandydata:

- Title: MRS, MISS, MR skrót meżatka/ panna/ forma neutralna ametros o
- First Name Twoje imię lub imiona (tak jak w dowodzie osobistym)
- Last Name nazwisko
- Gender płeć
- D Mobile No aktualny nr telefonu
- Date of Birth pełna data urodzin
- Email adres mailowy
- Nationality narodowość
- Country kraj pochodzenia
- City/Town miasto/miejscowość (jeżeli nie ma na liście nazwy Twojej miejscowości wybierz "Other" a następnie w miejscu OTHER wpisz wpisz pełną nazwę miejscowości).
- Complite Address adres zamieszkania: ulica/ nr domu/ mieszkania
- Address line 1 wpisz kod pocztowy oraz miasto/ miejscowość/ wieś
  - Addresse line 2 wpisz nazwę województwa

|                 |                      |          |               | Q Û rekru       | itacja.am                    | <b>etros@gmail.</b><br>Ava | ilable |
|-----------------|----------------------|----------|---------------|-----------------|------------------------------|----------------------------|--------|
| nal Information | Personal Informati   | on       |               |                 |                              |                            |        |
|                 | Title                | First Na | ame           | Last Name       |                              | Gender                     |        |
|                 | Mahile No            |          | Date of Birth |                 | Email                        |                            |        |
|                 | Enter a phone number |          | 01-04-2005    |                 | rekrutacja.ametros@gmail.com |                            |        |
|                 | Nationality          |          | Country       |                 | City/Tov                     | wn                         |        |
|                 |                      | ~        |               | ~               | Select                       |                            |        |
|                 | Complete Address     |          |               | Address line 2  |                              |                            |        |
|                 | Upload CV            |          |               | Profile Picture |                              |                            |        |
|                 |                      |          |               |                 |                              |                            |        |

## Przykładowe wypełnienie zakładki - DANE OSOBOWE:

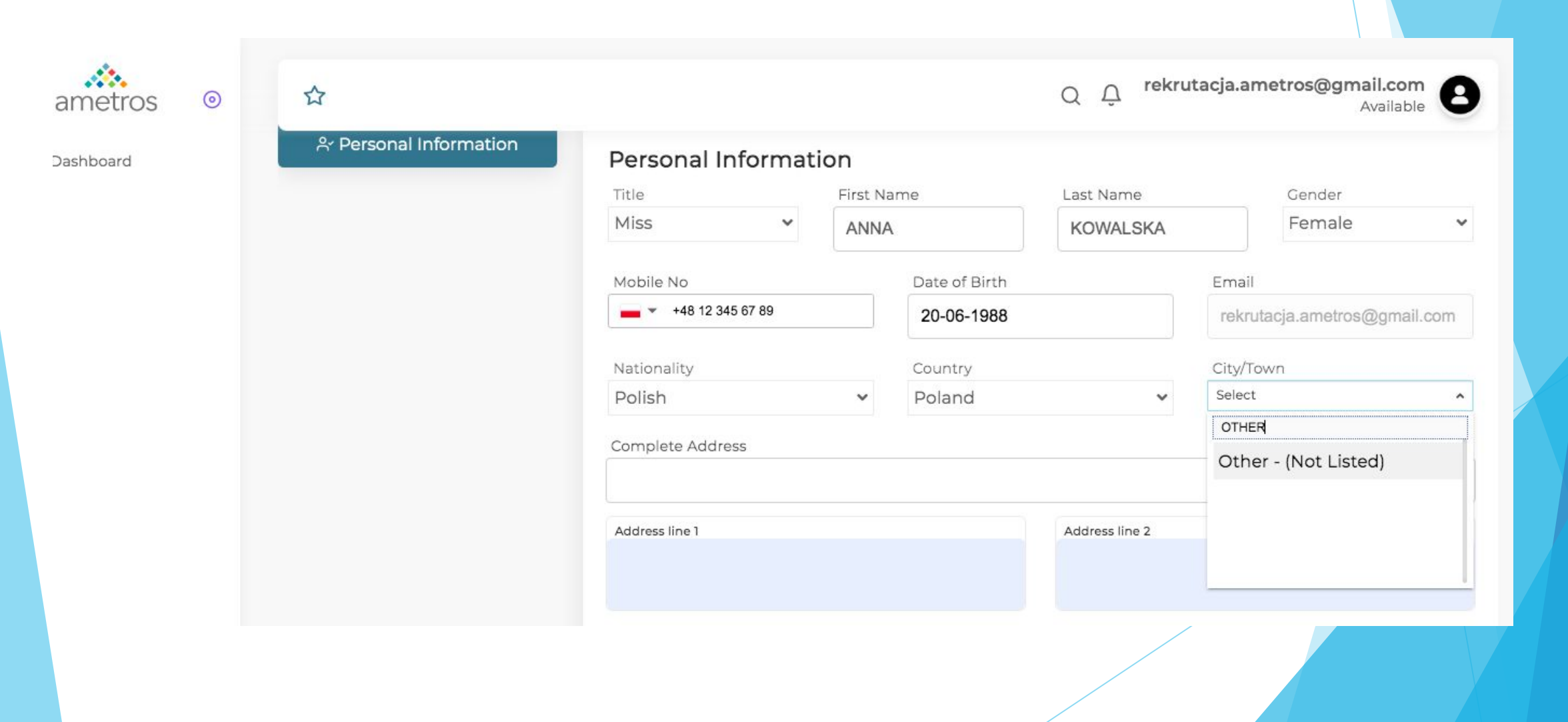

W poniższych odnośnikach dodaj wcześniej przygotowane załączniki tj. CV oraz wyraźne zdjęcie profilowe (nie akceptujemy czarno- białych, niewyraźnych, czy też niestosownych zdjęć profilowych).

| Twoje CV                            | Twoje zdjęcie profilowe        |
|-------------------------------------|--------------------------------|
| Upload CV                           | Profile Picture                |
|                                     |                                |
| 1                                   | <b>L</b>                       |
|                                     |                                |
| Select preferred branch             | e did you hear about us?       |
| ~                                   | ~                              |
| Do you have a valid Driving Licence | Do You have Own Vehicle        |
| Do You have a valid DBS             | Do You have any Job Experience |

Wypełnij pola poniżej:

- Select preferred branch wpisz "POLAND"
- Where did you hear about us? wybierz z możliwych opcji skąd dowiedziałeś się o pracy w AFM
- Zaznacz odnośnik który Cię dotyczy:
- Do You have a valid Driving Licence? Tzn. czy posiadasz ważny dokument prawa jazdy?-ZAZNACZAJĄ WYŁĄCZNIE WYZNACZENI I DOCELOWI KIEROWCY AFM
- Do You have Own Vehicle? Tzn.
   czy posiadasz swój pojazd?
- Do You have a valid DBS? Tzn.
   czy posiadasz ważne
   zaświadczenie o niekaralności?
- Do You have any Job
   Experience? Czy posiadasz
   jakieś doświadczenie w pracy?

Następnie kliknij "Continue"

Przykładowe załączenie poprawnego zdjęcia profilowego.

Wybierz plik ze zdjęciem profilowym z dysku
Przytnij, wypośrodkuj wybrane zdjęcie
Następnie kliknij "Crop"

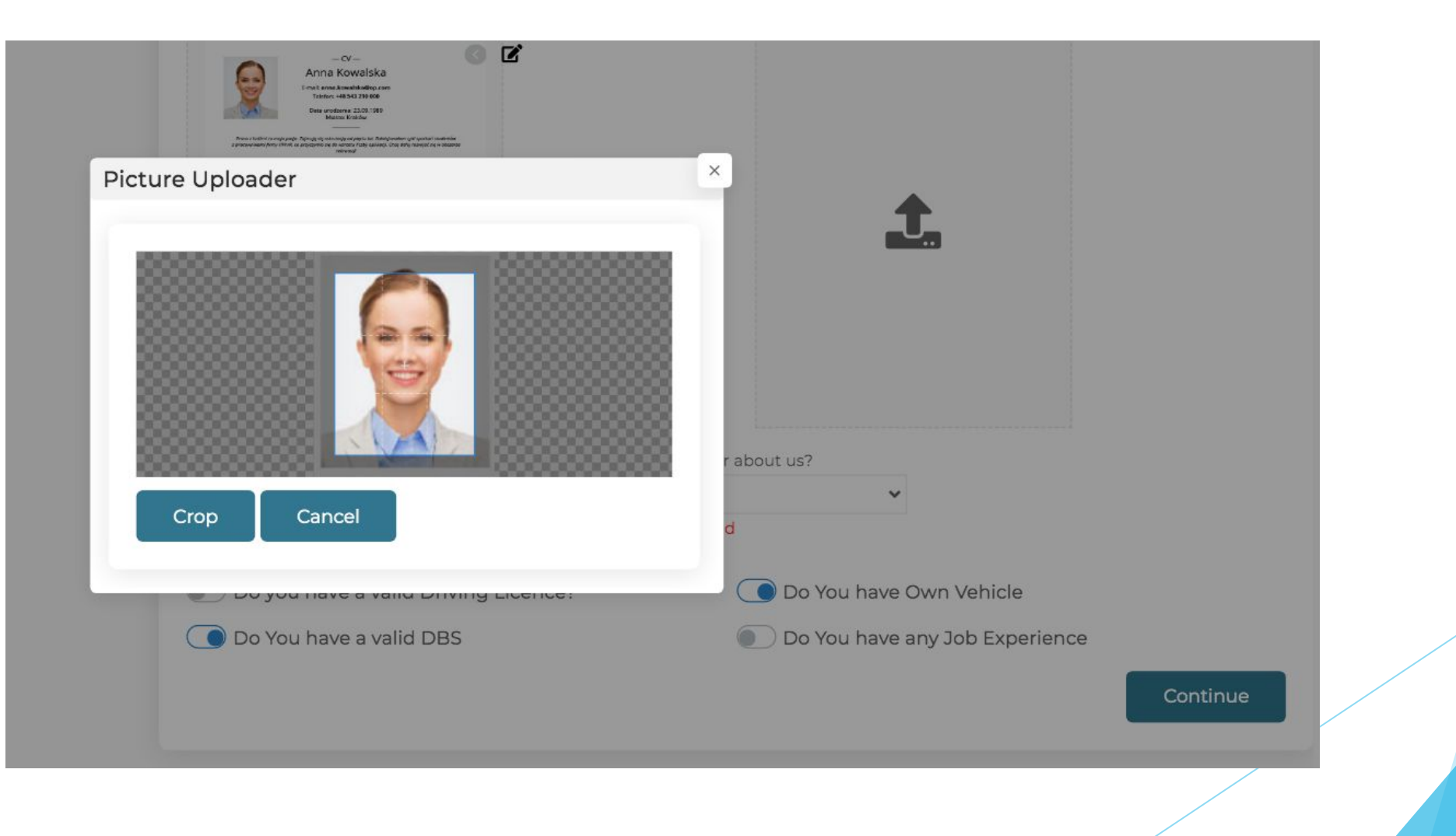

## Poprawnie dodane CV oraz zdjęcie profilowe:

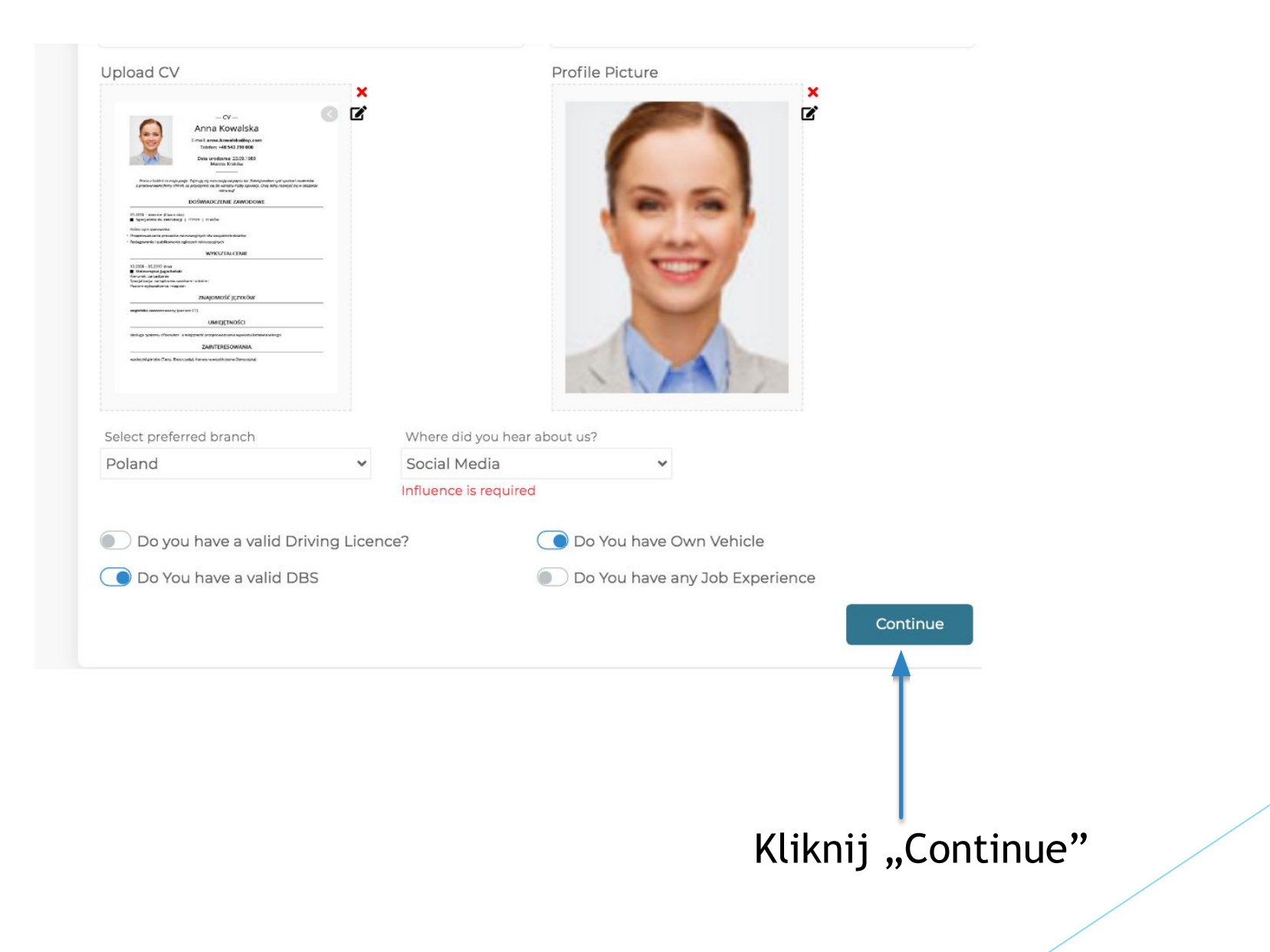

Po kliknięciu "Continue" pojawi poniższe przykładowe potwierdzenie ukończenia pierwszego etapu rejestracji.

Sprawdzić dane osobowe, jeżeli są poprawne kliknąć "Save".

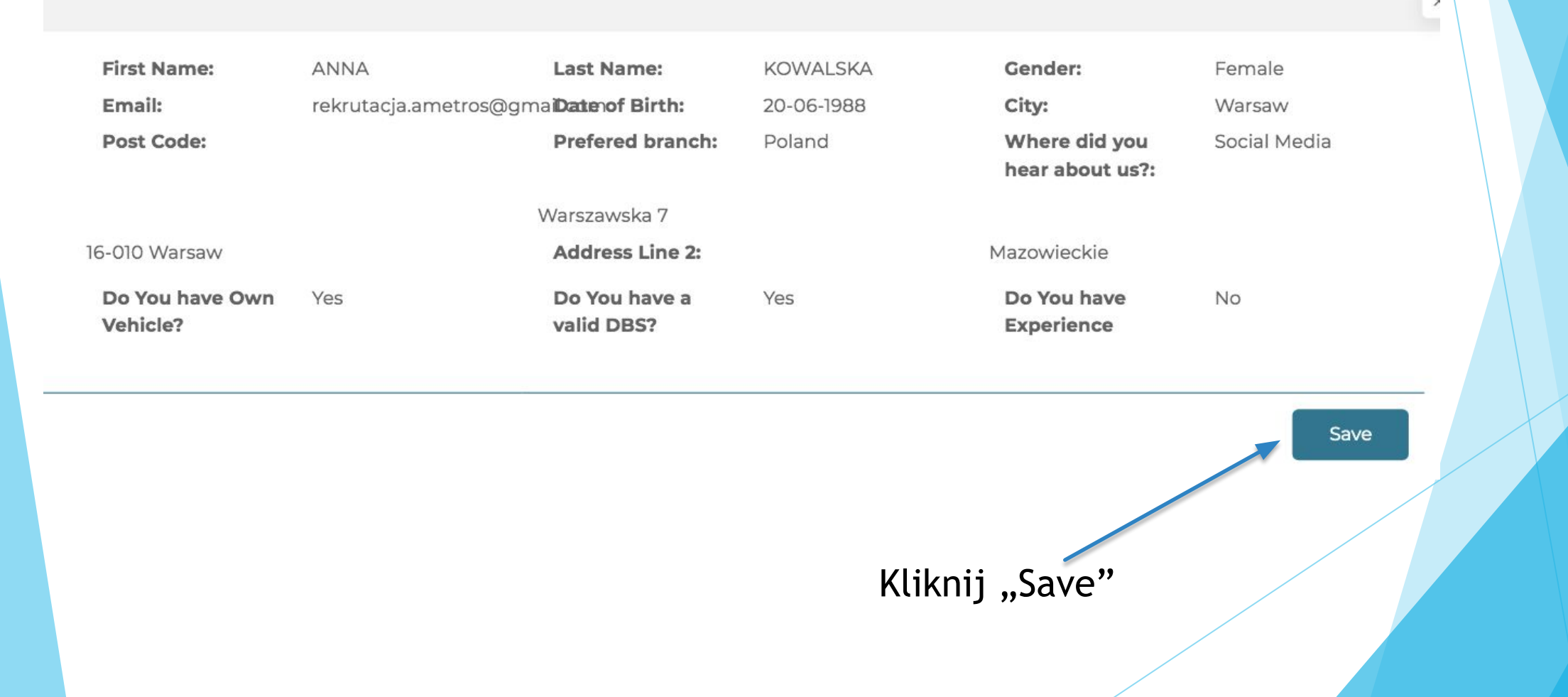

# Potwierdzenie ukończenia pierwszego etapu rejestracji.

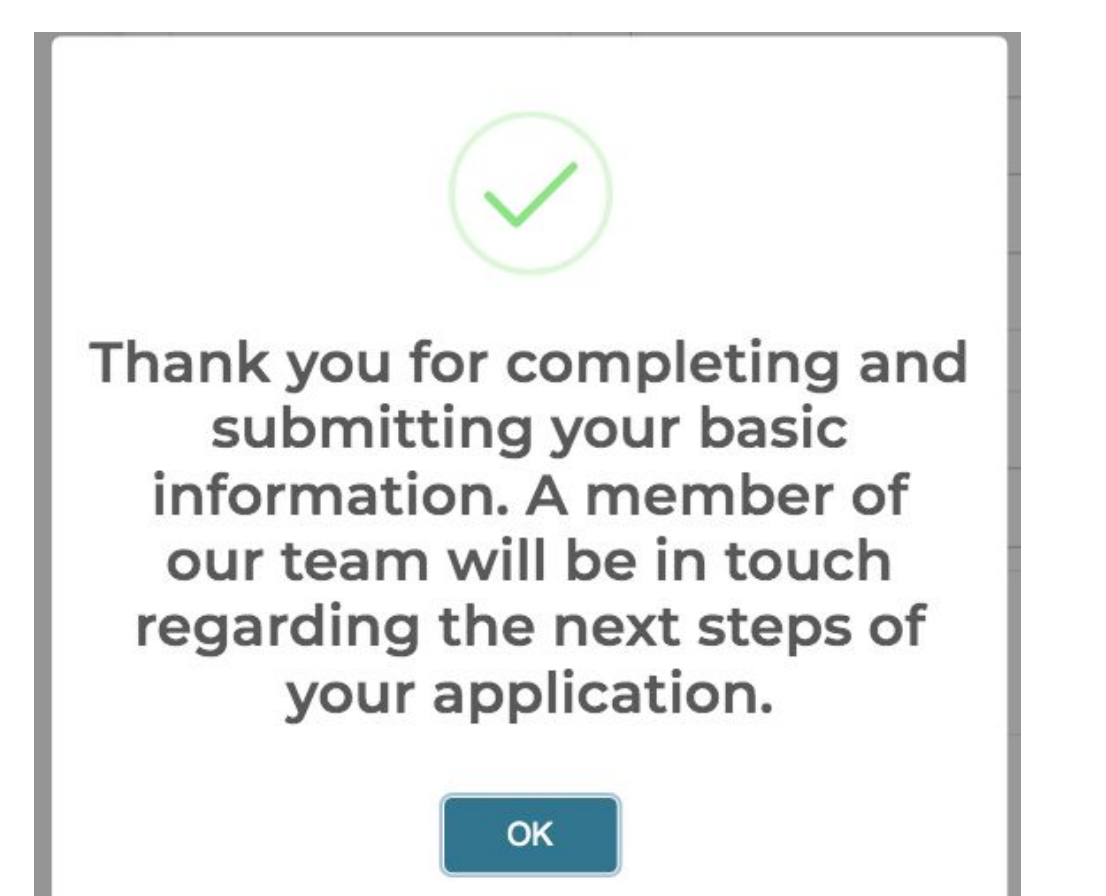

## Przykład podstawowego profilu kandydata AFM:

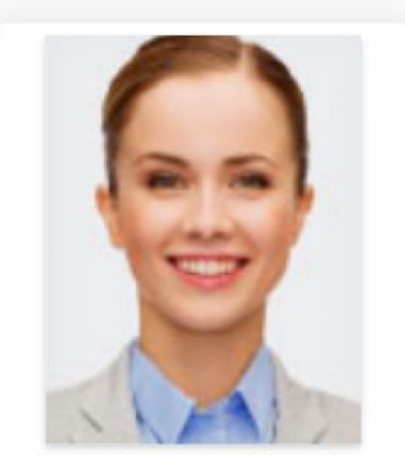

 Profile 
 Recents Full Name: ANNA KOWALSKA Car: Yes rekrutacja.ametros@gmail.com Email: Can Drive: No Office Location: Poland **Birth Date:** 20-06-1988 **Experience:** Title Year Month

QD

rekrutacja.ametros@gmail.com

--

Available

rekrutacja.ametros@gmail.com

| About      |            |
|------------|------------|
| Joined On: | 01-04-2021 |
| Jobs done: | 0          |

No data Available

Po prawidłowym założeniu konta trzeba czekać do chwili aż profil zostanie zaakceptowany. Po zatwierdzeniu konta przez admina możesz kontynuować dalszą część rejestracji o czym zostaniesz poinformowany w zakładce "App Notification" na swoim koncie Ametros.

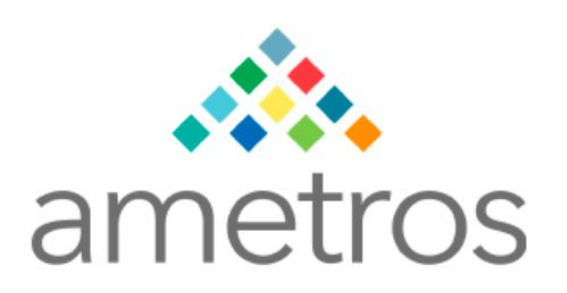

Dear ANNA KOWALSKA,

Congratulations on passing your telephone interview with Ametros Facilities Management. As discussed with you on the phone your interview will take place via Zoom, on **Thursday**, **01-04-2021** at **7:30:00 AM**. Your interview should not take any longer than 30 minutes. Please ensure that you are dressed smart/casual and arrive at least 10 minutes before your stated interview time, as arriving late may result in your interview being rearranged or even cancelled.

The Zoom meeting room link is;

Discourse for the second for the second

https://zoom.us/j/96879940468?pwd=TTV3UXRTZ0U1dWVWOTRIck92LytBQT09

Zaloguj się ponownie na swoje konto jeżeli w powiadomieniach pojawi się komunikat, iż aplikacja została zatwierdzona, wówczas możesz kontynuować dalszą rejestrację.

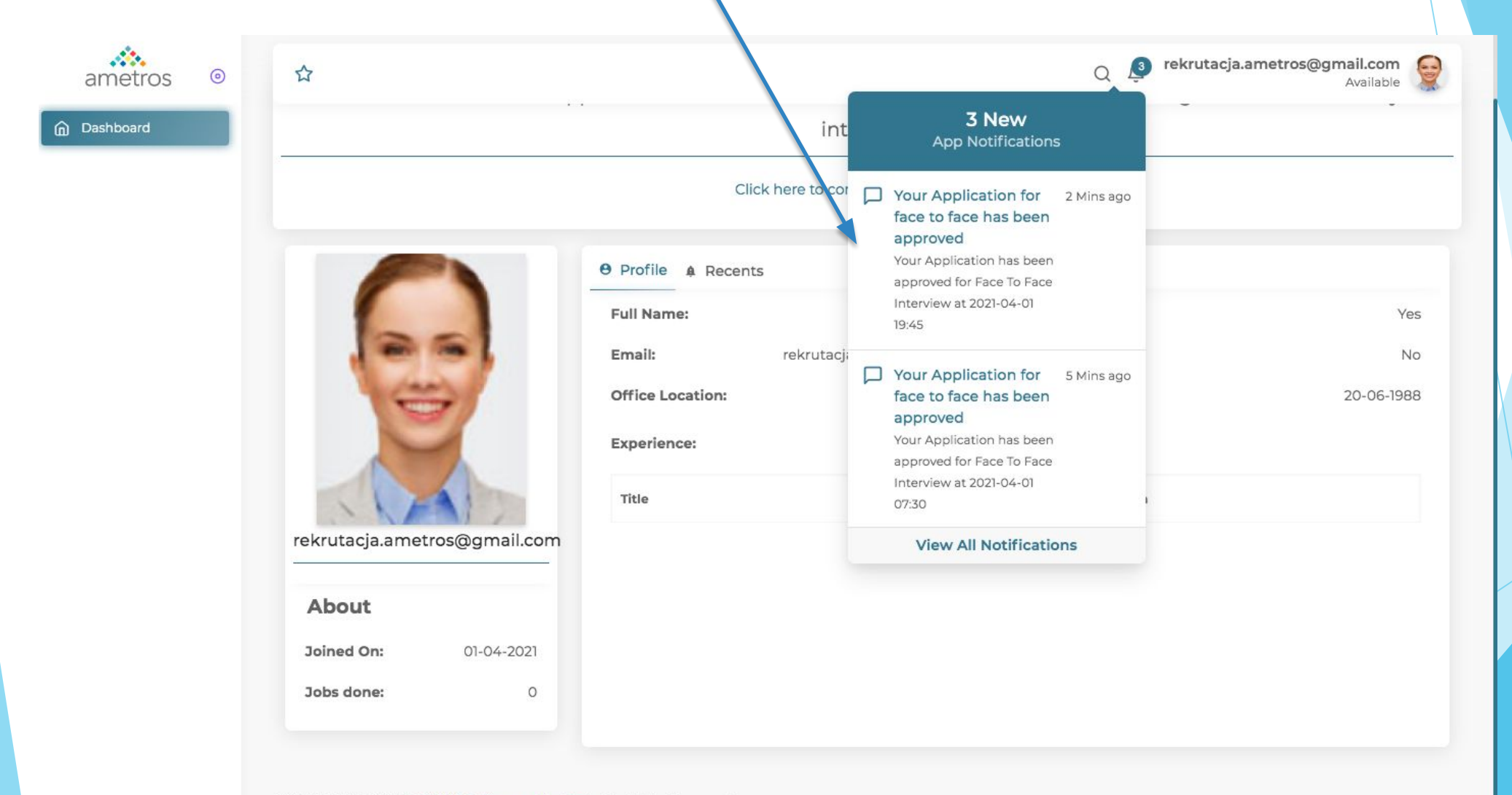

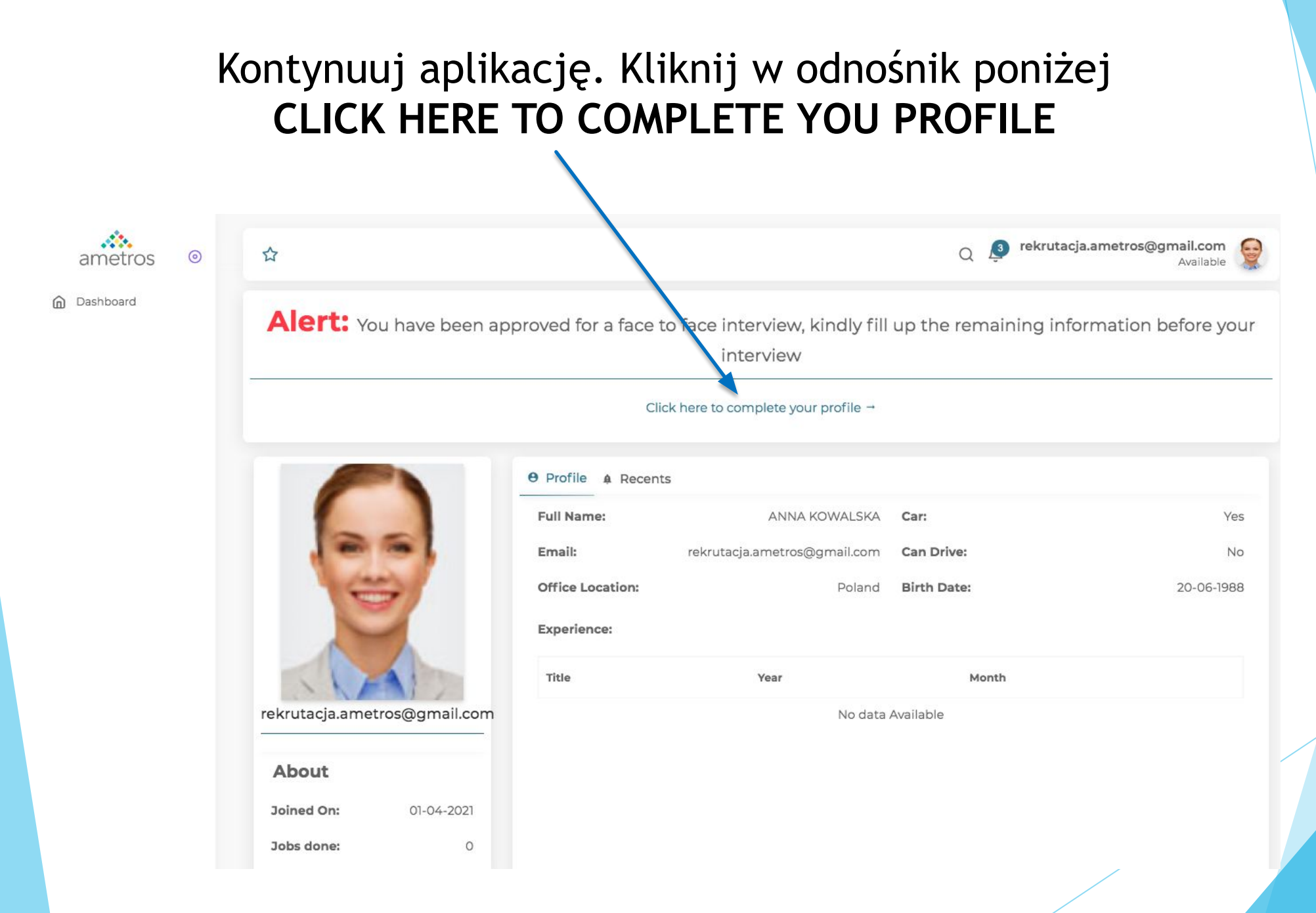

|                                         | Q 🧕 rekrutacja.ametros@gmail.com                                                                                                    |                  |
|-----------------------------------------|----------------------------------------------------------------------------------------------------|------------------|
| Personal Information<br>Bank Details    | Eligibility To Work     X     References     X     Emergency Contact     X       Document Upload     X     Medical Information     X                                                                                       |                  |
| A Personal Information                  | Eligibility To Work Prawo do pracy w Wielkiej Brytanii                                                                                                    |                  |
| 🕸 Eligibility to work                   | UK Passport                                                                                                    |                  |
| 兴 References                            | Full UK birth certificate with proof of NI number                                                                                                    |                  |
| Emergency Contact                       | <ul> <li>EU Citizens - In date passport or national ID card</li> <li>EU Citizens - In date passport or national ID card</li> <li>paszport lub dowód osobisty</li> </ul>                                                    |                  |
| 🖨 Bank Details                          | Non EU Citizens - in date passport from country of origin with visa supporting right to work                                                                                                    |                  |
| § Medical Information                   | <ul> <li>Non EU citizen's students - In date passport from country of origin with student visa supporting right to work with student id card</li> </ul>                                                                    |                  |
| Submit Information                      | Passport Expiry Date Passport Number                                                                                                    |                  |
|                                         | Data ważności paszportu/ dowodu Numer paszportu/ dowodu                                                                                                    |                  |
|                                         | Date of Birth                                                                                                    |                  |
|                                         | 20-06-1988                                                                                                    |                  |
| Czy byłeś karany?<br>Wybierz Yes lub No | <ul> <li>I have a UK National insurance number</li> <li>Jeżeli posiadasz brytyjski numer NIN zaznacz<br/>odnośnik oraz wpisz numer ubezpieczenia</li> <li>Do you have any Criminal Conviction?</li> <li>-SELECT</li> </ul> | ustko sio zgadza |
|                                         | Save & Continue Jezeti wszy<br>wybierze S                                                                                                    | ave & Continue   |

## Prawidłowo wypełniona zakładka - Eligibility to Work

| Personal Information<br>Bank Details | × | Eligibility To Work                                                | ×                                 | References<br>Medical Information | ×                  | Emergency Contact          | × |
|--------------------------------------|---|--------------------------------------------------------------------|-----------------------------------|-----------------------------------|--------------------|----------------------------|---|
| Sank Detans                          | ^ | boodiment oprodu                                                   | ^                                 | Headar mornation                  | ^                  |                            |   |
| 유 Personal Information               |   | Eligibility To Work                                                | ĸ                                 |                                   |                    |                            |   |
| Eligibility to work                  |   | UK Passport                                                        |                                   |                                   |                    |                            |   |
| 兴 References                         |   | Full UK birth cert                                                 | ificate with p                    | roof of NI number                 |                    |                            |   |
| ① Emergency Contact                  |   | EU Citizens – In d                                                 | ate passport (                    | or national ID card               |                    |                            |   |
| 🖯 Bank Details                       |   | O Non EU Citizens -                                                | in date passp                     | port from country of or           | igin with visa su  | pporting right to work     |   |
| 8 Medical Information                |   | <ul> <li>Non EU citizen's s</li> <li>right to work with</li> </ul> | students - In o<br>n student id c | date passport from cou<br>ard     | intry of origin wi | th student visa supporting |   |
| 🔊 Submit Information                 |   | Passport Expiry Date                                               |                                   |                                   | Passport Numbe     | r                          |   |
|                                      |   | 10-05-2023                                                         |                                   |                                   | 12345678           |                            |   |
|                                      |   | Date of Birth                                                      |                                   |                                   |                    |                            |   |
|                                      |   | 20-06-1988                                                         |                                   |                                   |                    |                            |   |
|                                      |   | I have a UK Natio                                                  | nal insurance                     | number                            |                    |                            |   |
|                                      |   | Do you have any Criminal                                           | Conviction?                       |                                   |                    |                            | / |
|                                      |   | No                                                                 | *                                 |                                   |                    |                            |   |

Referencje - tu trzeba podać kontakt do swojego byłego pracodawcy/ pracodawców lub osoby bliskiej potwierdzającej Twoją gotowość do pracy. Referencje będą weryfikowane.

| A Personal Information        |                                       | and ano work reference. If you have no we | rk experience, places provide two perce     |                                            |
|-------------------------------|---------------------------------------|-------------------------------------------|---------------------------------------------|--------------------------------------------|
| Eligibility to work           | U Please provide one personal         | and one work reference. If you have no wo | reception of the provide two personal terms | mai references.                            |
| 유 References                  |                                       | Reference 1                               | Prences                                     | erence 2                                   |
| Immergency Contact            | Referee first name                    | Referee last name                         | Referee first name                          | Referee last name                          |
| 🗇 Bank Details                | lmię                                  | Nazwisko                                  |                                             |                                            |
|                               | Email                                 |                                           | Email                                       |                                            |
| & Medical Information         | Adres e-mail                          |                                           | Contact Number                              |                                            |
| ✓ Submit Information          | Numer telefor                         | าน                                        |                                             |                                            |
|                               | Reference Type                        |                                           | Reference Type                              |                                            |
| Typ referencji: presonalne lu | D Professional Pelationship Job Title |                                           | Personal                                    | X                                          |
| pracodawca (professional)     | Rodzaj relacji                        | Stanowisko                                | Napisz skąd znasz ta                        | į osobę                                    |
|                               | Company                               | Start Date                                | How Long have you know this person?         |                                            |
|                               | Nazwa firmy                           | pracy                                     | Years Months                                | Jak długo znasz                            |
|                               | End Date<br>Data zakończenia          |                                           | Lata Miesiace                               | tą osobę?                                  |
|                               | pracy Still Employ                    | ed                                        |                                             |                                            |
|                               | (                                     | iągle                                     |                                             |                                            |
|                               | Z                                     | atrudniony                                |                                             | Save & Continue                            |
|                               |                                       |                                           |                                             |                                            |
|                               |                                       |                                           |                                             | Jeżeli wszystko się<br>zgadza wybierze Say |
|                               |                                       |                                           |                                             | & Continue                                 |

## Przykład prawidłowo wypełnionej strony:

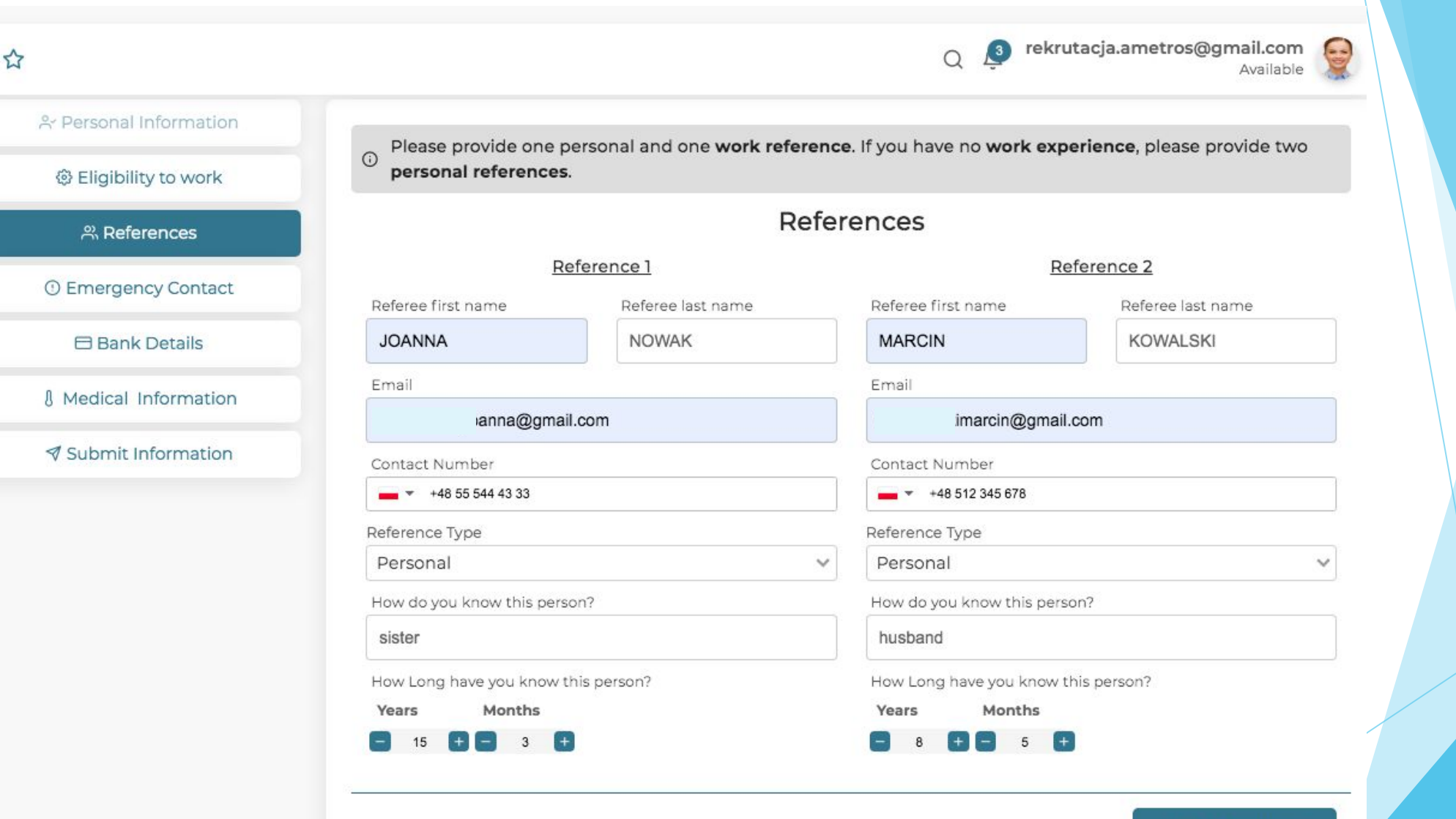

#### Save & Continue

# Osoba pierwszego kontaktu - Emergency Contact

☆

| 4                        |   |                      |                             |                     | Q Ļ            |                   | Available 🐰 |          |
|--------------------------|---|----------------------|-----------------------------|---------------------|----------------|-------------------|-------------|----------|
| Personal Information     | ~ | Eligibility To Work  | ~                           | References          | ~              | Emergency Contact | ×           |          |
| 3ank Details             | × | Document Upload      | ×                           | Medical Information | ×              |                   |             |          |
| A Personal Information   |   | Emergency Conta      | act                         |                     |                |                   |             |          |
| Eligibility to work      |   | First Name           |                             |                     | Last Name      |                   |             |          |
| <sup>0)</sup> Deferences |   | lmię                 |                             |                     | Nazwisko       |                   |             |          |
| O References             |   | Contact Number       |                             |                     | Relationship   |                   |             |          |
| ① Emergency Contact      |   | Enter a phone number | er Nr telef                 | onu                 | Rodzaj rela    | cji               |             |          |
| 🖯 Bank Details           |   | Email Address        |                             |                     | Country        |                   |             |          |
|                          |   | E-mail               |                             |                     | Panstwo        |                   | ~           |          |
| 8 Medical Information    |   | City/Town            |                             | · ·                 | Address Line 1 |                   |             |          |
| I Submit Information     |   | Select Miasto. J     | iezeli na lis<br>miasta wył | oierz OTHFR" i      | Ulica, nr do   | mu, nr mieszkania | leżeli      |          |
|                          |   | w polu O             | ther podaj                  | nazwę miasta        |                |                   | WSZVS       | tko sie  |
|                          |   | Address Line 2       |                             |                     |                |                   | zgadz       | a        |
|                          |   | Miasto, kod po       | ocztowy                     |                     |                |                   | wybie       | erze Sav |
|                          |   |                      |                             |                     |                |                   | & Cor       | tinue    |
|                          |   |                      |                             |                     |                |                   |             |          |
|                          |   |                      |                             |                     |                | Save &            | Continue    |          |
|                          |   |                      |                             |                     |                |                   |             |          |

0

## Przykład prawidłowo wypełnionej strony:

| Derconal Information     |    | Elicibility To Work |       | Deferencer          |                | Emorgonau Contact | ~ |  |
|--------------------------|----|---------------------|-------|---------------------|----------------|-------------------|---|--|
| Bank Details             | ×  | Document Upload     | ×     | Medical Information | ×              | Emergency contact | Ŷ |  |
| 유 Personal Informatio    | on | Emergency Conta     | act   |                     |                |                   |   |  |
| Eligibility to work      | 6  | First Name          |       |                     | Last Name      |                   |   |  |
| <sup>0)</sup> Deferences |    | MARCIN              |       |                     | KOWALSKI       |                   |   |  |
| A References             | _  | Contact Number      |       |                     | Relationship   |                   |   |  |
| ① Emergency Contact      | et | +48 55 544 43 33    |       |                     |                | HUSBAND           |   |  |
| 🖯 Bank Details           |    | Email Address       |       |                     | Country        |                   |   |  |
|                          |    | kowalskimarcin@gmai | l.com |                     | Poland         |                   |   |  |
| 8 Medical Information    | on | City/Town           |       |                     | Address Line 1 |                   |   |  |
| 🔊 Submit Informatio      | n  | Warsaw - (Mazowiec  | kie)  | *                   | Warszawska 7   |                   |   |  |
|                          |    | Address Line 2      |       |                     |                |                   |   |  |
|                          |    | 16-010 Warsaw       |       |                     |                |                   |   |  |
|                          |    |                     |       |                     |                |                   |   |  |

## Dane bankowe - Bank Details

|                                      |     |                                            |           |                                   | q 🎝            | rekrutacja.ametros@g | Mail.com |
|--------------------------------------|-----|--------------------------------------------|-----------|-----------------------------------|----------------|----------------------|----------|
| Personal Information<br>Bank Details | ×   | Eligibility To Work<br>Document Upload     | ×         | References<br>Medical Information | ×              | Emergency Contact    | ~        |
| 유 Personal Information               | 1   | Bank Account De                            | tails Dan | e konta banko                     | wego           |                      |          |
| ligibility to work                   |     | Bank                                       |           |                                   | Account Number |                      |          |
| References                           |     | Nazwa banku, np.                           | Revolut   |                                   | Nr konta- 8    | cyfr<br>umber)       |          |
| I Emergency Contact                  |     | Sort Code                                  |           |                                   |                |                      |          |
| 🖯 Bank Details                       |     | Kod rozliczeniowy<br>NN-NN-NN (N = Number) | - 6 cyfr  |                                   |                |                      |          |
| & Medical Information                | i i | 3                                          |           |                                   |                |                      |          |
| Submit Information                   |     |                                            |           | Jeżeli ws                         | zystko się 🚽   | Save &               | Continue |
|                                      |     |                                            |           | 2gauza w<br>& Contin              | YDIELZE SAV    | =                    |          |
|                                      |     |                                            |           |                                   |                |                      |          |

## Przykład prawidłowo wypełnionej strony:

|                                      |   |                                        |       |                                   | Q 🔎            | rekrutacja.ametros@gr | Available |
|--------------------------------------|---|----------------------------------------|-------|-----------------------------------|----------------|-----------------------|-----------|
| Personal Information<br>Bank Details | × | Eligibility To Work<br>Document Upload | ×     | References<br>Medical Information | ×              | Emergency Contact     | ~         |
| 유 Personal Informatio                | n | Bank Account De                        | tails |                                   |                |                       |           |
| 🕸 Eligibility to work                |   | Bank                                   |       |                                   | Account Number |                       |           |
| 0.5.6                                |   | REVOLUT                                |       |                                   | 11223344       |                       |           |
| 兴 References                         |   |                                        |       |                                   | NNNNNNN (N = N | umber)                |           |
| ① Emergency Contac                   | t | Sort Code                              |       |                                   |                |                       |           |
| 🖯 Bank Details                       |   | 11-22-33<br>NN-NN-NN (N = Number)      |       |                                   |                |                       |           |
| Medical Informatio                   | n |                                        |       |                                   |                |                       |           |
| I Submit Information                 | n |                                        |       |                                   |                | Save & O              | Continue  |
|                                      |   |                                        |       |                                   |                |                       |           |
|                                      |   |                                        |       |                                   |                |                       |           |

## Informacje medyczne - Medical Information

| A Personal Information                                                  | Medical Information                                                                                                    |                                                                  |                                 |
|-------------------------------------------------------------------------|----------------------------------------------------------------------------------------------------|------------------------------------------------------------------|---------------------------------|
| ligibility to work                                                      | Do you have any medical conditions which you may that may effect the work you undertake or                                                                                  | wish to declare that                                             |                                 |
| 2% References                                                           | which you work                                                                                                    | /                                                                |                                 |
| ① Emergency Contact                                                     | Czy masz jakieś problemy zdrowo<br>Jeżeli tak, zaznacz odnośnik i opis                                                                                                    | tne o których chciałbyś nas poinfor<br>sz problemy zdrowotne.    | mować przed rozpoczęciem pracy? |
| 🖨 Bank Details                                                          | Have you suffered from any of the following withi                                                                                                    | n the last 2 weeks: Czv w ostatnich dwóc                         | ch tygodniach cierpiałeś na:    |
| Medical Information                                                     | Diarrhoea or Vomiting Biegunka i wym                                                                                                    | nioty                                                            |                                 |
| Information                                                             | <ul> <li>Skin Rash Wysypka skorna</li> <li>Recurring Boils Nawracające czyrak</li> <li>Discharge from the ear,eyes and nose Wyd:</li> </ul>                                 | i<br>zielinę z nosa, oczu i uszu                                 |                                 |
| Czy byłeś szczepiony na COVID- 19?                                      | Have you been vaccinated against COVID-19?                                                                                                    | Yes                                                              | □ No                            |
| Czy w ciągu ostatnich 12 miesięcy<br>zdiagnozowano u Ciebie COVID - 19? | Have you been diagnosed with COVID-19 within                                                                                                    | ig the last 12 months? 🗌 Yes                                     | 🗌 No                            |
|                                                                         | Have you suffered from any of the following wit<br>High fever Wysoka gorączka<br>Dry cough Suchy kaszel<br>Tiredness Osłabienie<br>Loss of taste or smell Utrata węchu i sr | hin the last 7 days: Czy w ciągu ostatnic<br>poniższych:<br>maku | h 7 dni cierpiałeś na jedno z   |
|                                                                         | Have you had a recent covid test?                                                                                                    | Yes                                                              | □ No                            |
|                                                                         | Czy ostatnio miałeś robiony<br>test na COVID- 19?                                                                                                    | Jeżeli wszystko się zg<br>wybierze Save & Cont                   | sadza                           |

## Wgraj niezbędne dokumenty:

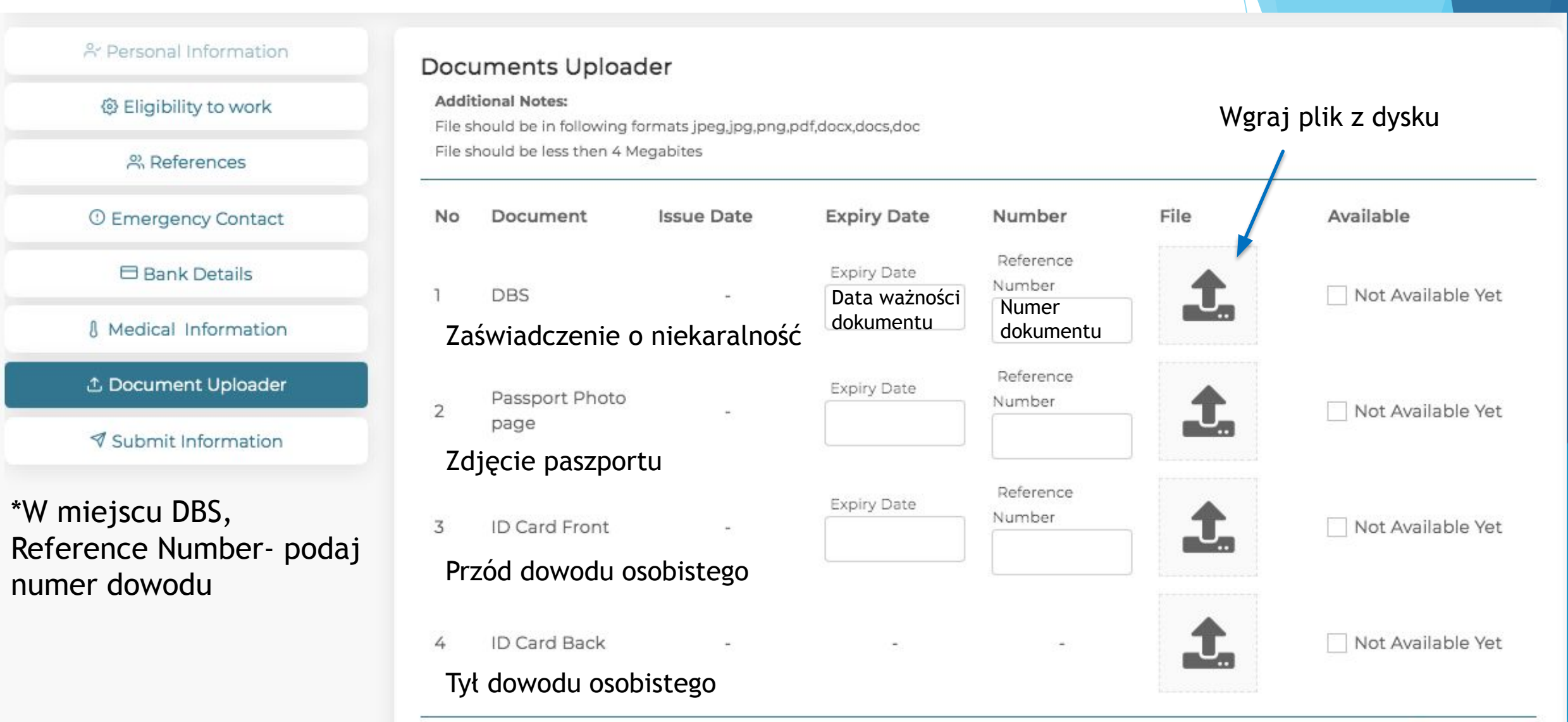

Driving licence- prawo jazdy- tylko docelowi kierowcy. Pozostałe osoby zaznaczają Not Available Yet

|                        |                                     |           |                                   | Q 🧕              | rekrutacja.ametros@gr               | Available |
|------------------------|-------------------------------------|-----------|-----------------------------------|------------------|-------------------------------------|-----------|
| onal Information       | Eligibility To Work Document Upload | * *       | References<br>Medical Information | * *              | Emergency Contact                   | ~         |
| 유 Personal Information | Submit above fille                  | d informa | ation                             |                  |                                     |           |
| Eligibility to work    | Personal Information                |           | ~                                 |                  |                                     |           |
| ് References           | Eligibility To Work                 |           | ~                                 |                  |                                     |           |
| ① Emergency Contact    | References                          |           | ~                                 |                  |                                     |           |
| 🖯 Bank Details         | Emergency Contact                   |           | ~                                 | Jeżeli           | wszystkie dokume                    | enty      |
| § Medical Information  | Bank Details                        |           | ~                                 | wgrałe<br>następ | es prawidłowo prze<br>onie do umowy | ejdz      |
|                        | Document Upload                     |           | ~                                 |                  |                                     |           |
|                        | Medical Information                 |           | ~                                 |                  |                                     |           |
| ✓ Submit Information   |                                     |           |                                   |                  | /iew and accept terms & co          | or        |

#### Przeczytaj dokładnie każdą Ametros Terms And Conditions stronę kontaktu - umowy Terms of Engagement Terms of Engagement You must read through all pages of the document before you can accept the terms **GDPR** Policy 1/12 Declaration Instructions ametros You must read through all pages of the document before you can accept the terms. TERMS OF ENGAGEMENT FOR AGENCY WORKERS (CONTRACT FOR SERVICES) 1. DEFINITIONS AND INTERPRETATION 1.1 In these Terms the following definitions apply: "Actual Rate of Pay" means, unless and until the Agency Worker has completed the Qualifying Period, the rate of pay which will be paid for each hour worked during an Assignment (to the nearest quarter hour) weekly in arrears, subject to Deductions and any Agreed Deductions, as set out in the relevant Assignment Details Form; "Actual QP Rate of Pay" means the rate of pay which will be paid to the Agency Worker if and when s/he completes the Qualifying Period. Such rate will be paid for each hour worked during an Assignment (to the nearest quarter hour) weekly in arrears, subject to Deductions and any Agreed Deductions, as set out in any variation to the relevant Assignment Details Form; "Agency Worker" means the individual hired by the Employment Business to provide services to the Hirer and signing this document.

#### Ametros Terms And Conditions

You must read through all pages of the document before you can accept the terms.

Instructions

#### Terms of Engagement

#### Terms of Engagement

**GDPR** Policy

Declaration

You must read through all pages of the document before you can accept the terms

### 🗆 I Accept 🖛 Jeżeli wszytsko się zgadza, wybierz I Accept

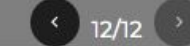

## ametros

"Temporary Work Agency" means as defined in Regulation 4 of the Agency Workers Regulations being a person engaged in the economic activity, public or private, whether or not operating for profit, and whether or not carrying on such activity in conjunction with others, of: (a) Supplying individuals to work temporarily for and under the supervision and direction of hirers; or

(b) Paying for, or receiving or forwarding payment for, the services of individuals who are supplied to work temporarily for and under the supervision and direction of hirers.

Notwithstanding paragraph (b) of this definition a person is not a Temporary Work Agency if the person is engaged in the economic activity of paying for, or receiving or forwarding payments for, the services of individuals regardless of whether the individuals are supplied to work for hirers. For the purpose of this definition, a "hirer" means a person engaged in economic activity, public or private, whether or not operating for profit, to whom individuals are supplied, to work temporarily for and under the supervision and direction of that person.

#### Ametros Terms And Conditions

#### ✓ Terms of Engagement

#### GDPR Policy

Declaration

#### Instructions

You must read through all pages of the document before you can accept the terms. Data Protection Policy - GDPR Compliant You must read through all pages of the document before you can accept the terms

### Ochorna danych osobowych, przeczytaj każdą stronę

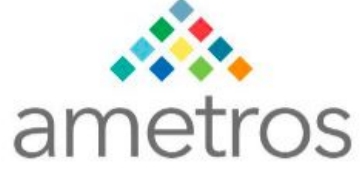

#### **Data Security Policy**

This Privacy Policy employed by Ametros Facilities Management Limited has been developed as an extension of our commitment to ensure that the data we collect and process for the services we offer are subject to adequate protection and respect of our users' privacy. Ametros FM is committed to protecting your data privacy. This Policy guides how we collect store and use information about individuals and organisations. It will be continuously assessed against new technologies, business practices and the changing needs of everyone we deal with. We are registered under and process data in accordance with the Data Protection Act 1988 and the General Data Protection Regulations. Through the course of our past or present business relationship, we perceive you consent to the appropriate collection and use of your personal data in the manner set out in this policy.

We may change this policy from time to time so please check our website occasionally to ensure you're

#### Ametros Terms And Conditions

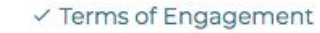

#### GDPR Policy

Declaration

#### Instructions

You must read through all pages of the document before you can accept the terms.

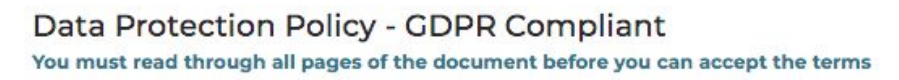

## 🗆 I Accept 🚽 — Jeżeli wszytsko się zgadza, wybierz I Accept

< 414 >

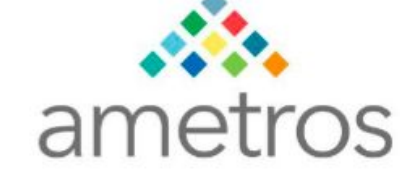

Manchester,

M12 6JH

#### **Policy Implementation**

Ametros FM will continue to oversee implementation of and compliance with our Policy and will adapt the Policy to reflect changes in technology and the expectations of everyone we deal with. To ensure that we are following our stated Policy, we also conduct periodic and random audits of our Web site, online storage and filing systems.

The Ametros FM Privacy Policy has been developed out of respect for the privacy preferences and choices of our candidates, suppliers, customers, associates and staff. We have established procedures to ensure

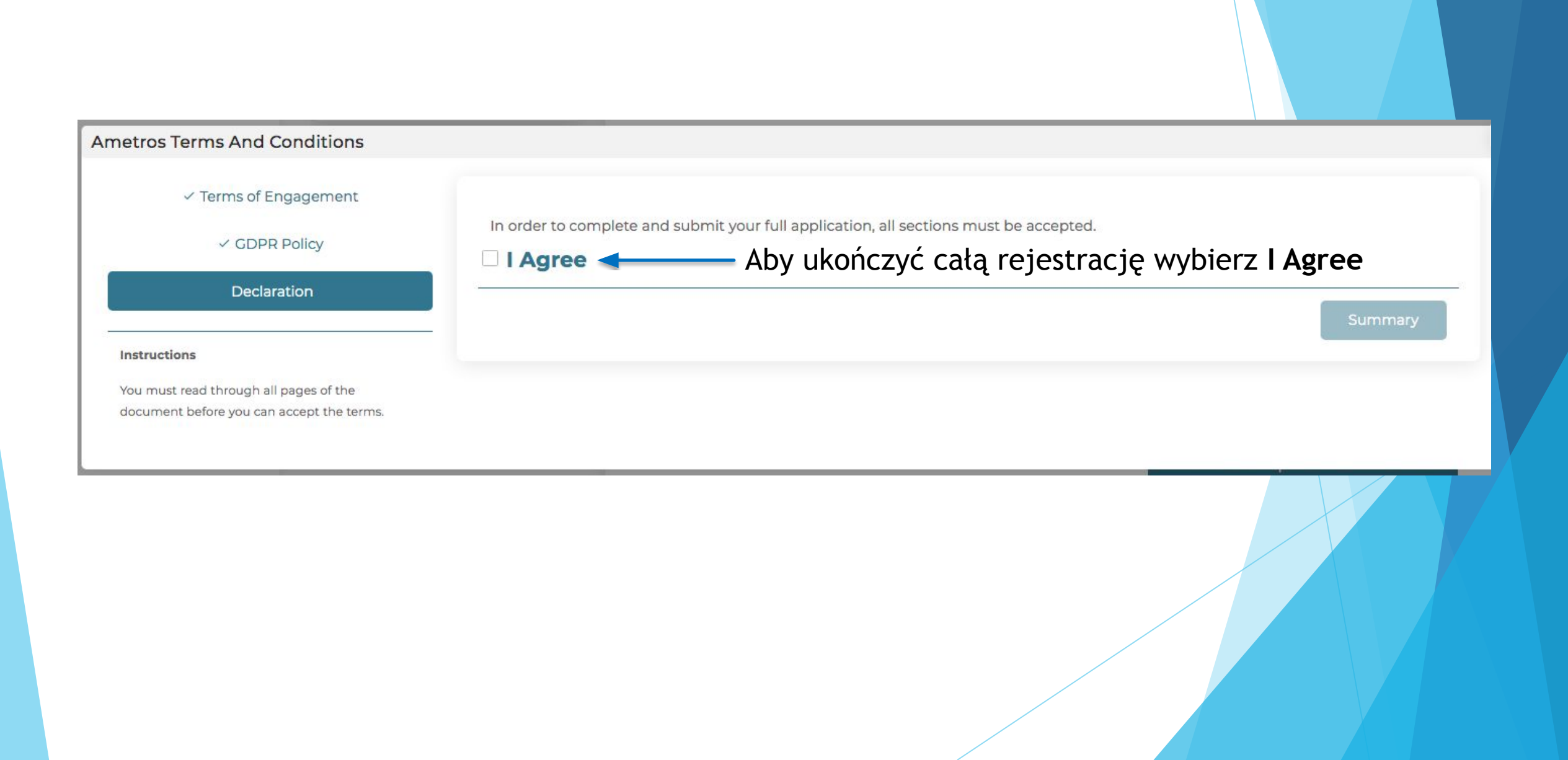

Podsumowanie Twojej apliakcji. Sprawdź dokładnie czy wszystko się zgadza. Jeżeli znalazłeś błąd wybierz opcję EDIT i zmień dane na prawidłowe.

| Profile Summary                                                                                                    |                            |                                                |                            |
|----------------------------------------------------------------------------------------------------|----------------------------|------------------------------------------------|----------------------------|
|                                                                                                    | Personal Information       |                                                |                            |
|                                                                                                    | Name                       | Miss. ANNA KOWALSKA Date of birth              | 20-06-1988                 |
|                                                                                                    | Gender                     | Female Office Location                         | Poland                     |
|                                                                                                    | Email                      | rekrutacja.ametros@gmail.com Office Number     | 877-620-2221               |
|                                                                                                    | Mobile Number              | +4812345 67 89 Address Line 1                  | 16-010 Warsaw              |
|                                                                                                    | Post Code                  | Address Line 2                                 | Mazowieckie                |
| FAI                                                                                                    | City                       | Warsaw Country                                 | Poland                     |
| rekrutacja.ametros@gmail.com                                                                                                    |                            |                                                |                            |
| Eligibility To Work                                                                                                    |                            |                                                |                            |
| UK Passport                                                                                                    |                            |                                                | ×                          |
| Full UK birth certificate with proof of NI number                                                                                   |                            |                                                | ×                          |
| EU Citizens - In date passport or national ID card                                                                                  | ~                          |                                                |                            |
| Non EU Citizens - in date passport from country of origin with visa supporting right to work                                        |                            |                                                |                            |
| Non EU citizen's students - In date passport from country of origin with student visa supporting right to work with student id card |                            |                                                |                            |
| Indefinite Leave to Remain                                                                                                    |                            |                                                | ×                          |
| 20 hours restriction                                                                                                    |                            |                                                | ×                          |
| Criminal Convictions<br>No                                                                                                    |                            |                                                |                            |
| References                                                                                                    |                            |                                                |                            |
| Referee 1 Name                                                                                                    | JOANNA ANNAOL              | Referee 2 Name                                 | MARCIN KOWALSKI            |
| Email                                                                                                    | wilanowskajoanna@gmail.com | Email                                          | wilanowskimarcin@gmail.com |
| Reference Type                                                                                                    | Personal                   | Reference Type                                 | Personal                   |
| How do you know this person?                                                                                                    | sister                     | How do you know this person?                   | husband                    |
| How long have you know this person?<br>Years 15                                                                                     |                            | How long have you know this person?<br>Years 8 |                            |
| Months 3                                                                                                    |                            | Months 5                                       |                            |
| Emergency Contact                                                                                                    |                            | Banking Details                                |                            |
| First Name MARCIN                                                                                                    |                            |                                                |                            |

## Jeżeli wszytsko się zgadza wybierz przycisk Submit

| file Summary                                                                                                    |               |        |
|----------------------------------------------------------------------------------------------------|---------------|--------|
| Post Code                                                                                                    |               |        |
| Address Line 1                                                                                                    | Warszawska 7  |        |
| Address Line 2                                                                                                    | 16-010 Warsaw |        |
| Medical Information                                                                                                    |               |        |
| Do you have any medical conditions which you wish to declare that may that may effect<br>the work you undertake or the conditions in which you work |               | No     |
| Have you been vaccinated against COVID-19?                                                                                                    |               | No     |
| Have you been diagnosed with COVID-19 withing the last 12 months?                                                                                   |               | No     |
| Have you suffered from any of the following within the last                                                                                         | 7 days:       |        |
| × Dry cough                                                                                                    |               |        |
| × Tiredness                                                                                                    |               |        |
| × Loss of taste or smell                                                                                                    |               |        |
| Have you had a recent covid test?                                                                                                    |               | No     |
|                                                                                                    |               |        |
|                                                                                                    |               |        |
| Edit                                                                                                    |               | Submit |
|                                                                                                    |               |        |

# Potwierdzenie ukończenia całej rejestracji.

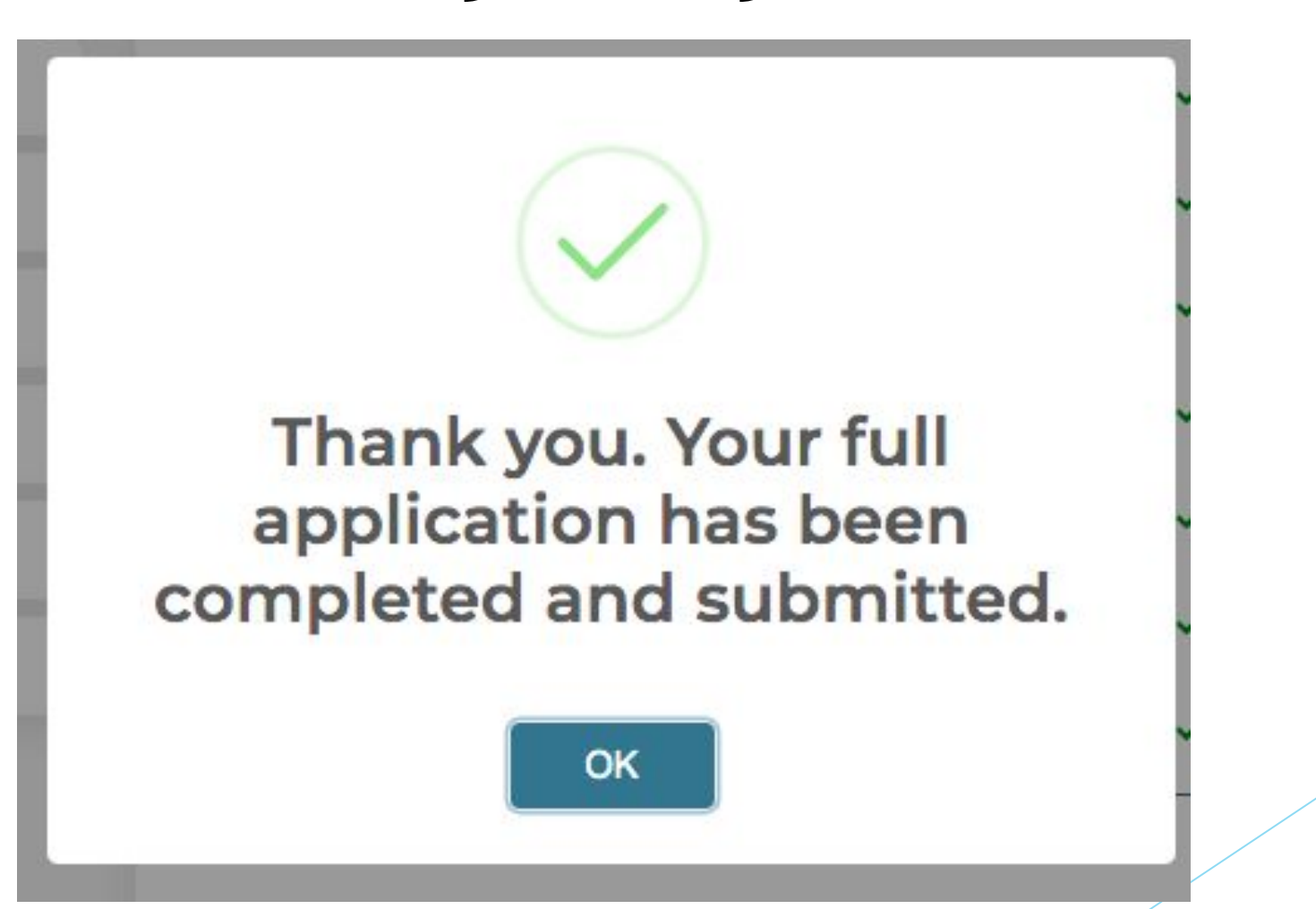